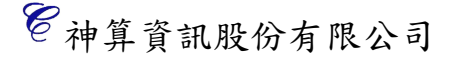

## 1.請先進入 【全民健保補充保險費作業專區】

2.點選 2-1 補充保險費繳款書列印或郵寄申請(免憑證)

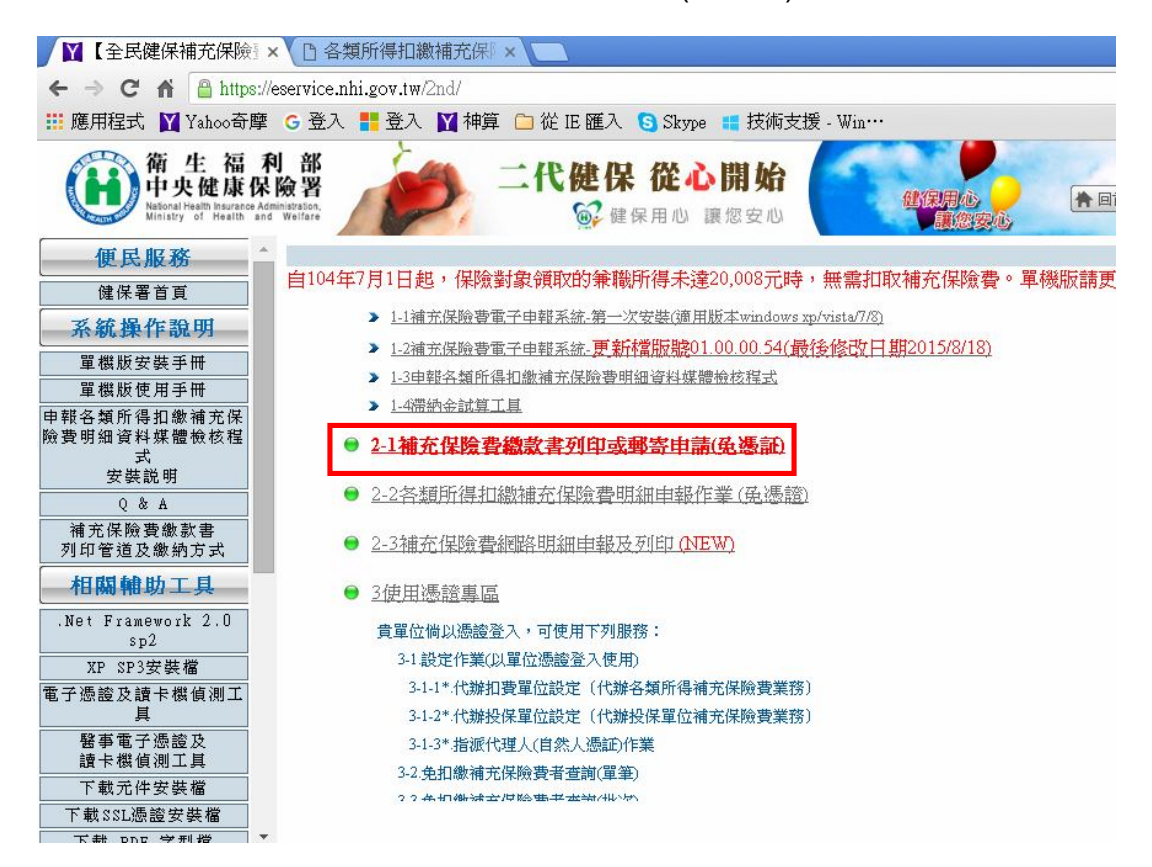

## 3.請自行依照 系統操作流程:登打資料

| ← → C f  ahttps://eservice.nhi.gov.tw/2nd/                            |                                                                                                    |
|-----------------------------------------------------------------------|----------------------------------------------------------------------------------------------------|
| 🏥 應用程式 📘 Yahoo奇摩                                                      | 🗄 🔓 登入 📘 雜算 🧰 從 IE 匯入 🕒 Skype 📹 技術支援 - Win…                                                                                       |
| 衛生福<br>中央健康保<br>National Health Insurance Ar<br>Ministry of Health an | 利部<br>於險習<br>@ 健保用心 讓您安心                                                                                                    |
| <b>便民服務</b><br>健保署首頁                                                  | 本站台開放時間為0600-240011本系統已更新至新SSL憑證,目前確認為xp service pack 3才支援憑證驗章(SHA-236, XP原<br>自104年7月1日起,保險對象領取的兼職所得未達20,008元時,無需扣取補充保險費。單機版請更新檔 |
| 系統操作說明                                                                | ● 補充保險費繳款書列印或郵寄申請                                                                                                    |
| 工程版安装手册<br>工程版使用手册                                                    | 訊息列:                                                                                                    |
| 申報各類所得扣繳補充保<br>險費明細資料媒體檢核程<br>式                                       | 61投保單位補充保險費繳款書。單位繳納(薪資所得總額-受僱者投保金額總額)*2%時使用                                                                                       |
| 安裝説明<br>Q & A                                                         | 62                                                                                                    |
| 補充保險費繳款書<br>列印管道及繳納方式<br>和問題的 世工目                                     | 63 非所屬投保單位給付之薪資所得扣繳補充保險費繳款書                                                                                                    |
| .Net Framework 2.0<br>sp2                                             | 65執行業務收入扣繳補充保險費繳款書                                                                                                    |
| XP SP3安裝檔   電子憑證及讀卡機偵測工   具                                           | 66股利扣繳補充保險費繳款書                                                                                                    |
| 醫事電子憑證及<br>讀卡機偵測工具<br>下載受供宏数費                                         | 67 町息扣繳補充保險費繳款書                                                                                                    |
| 下載SSL憑證安裝檔                                                            |                                                                                                    |
| 下載 PDF 字型檔                                                            |                                                                                                    |

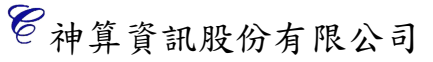

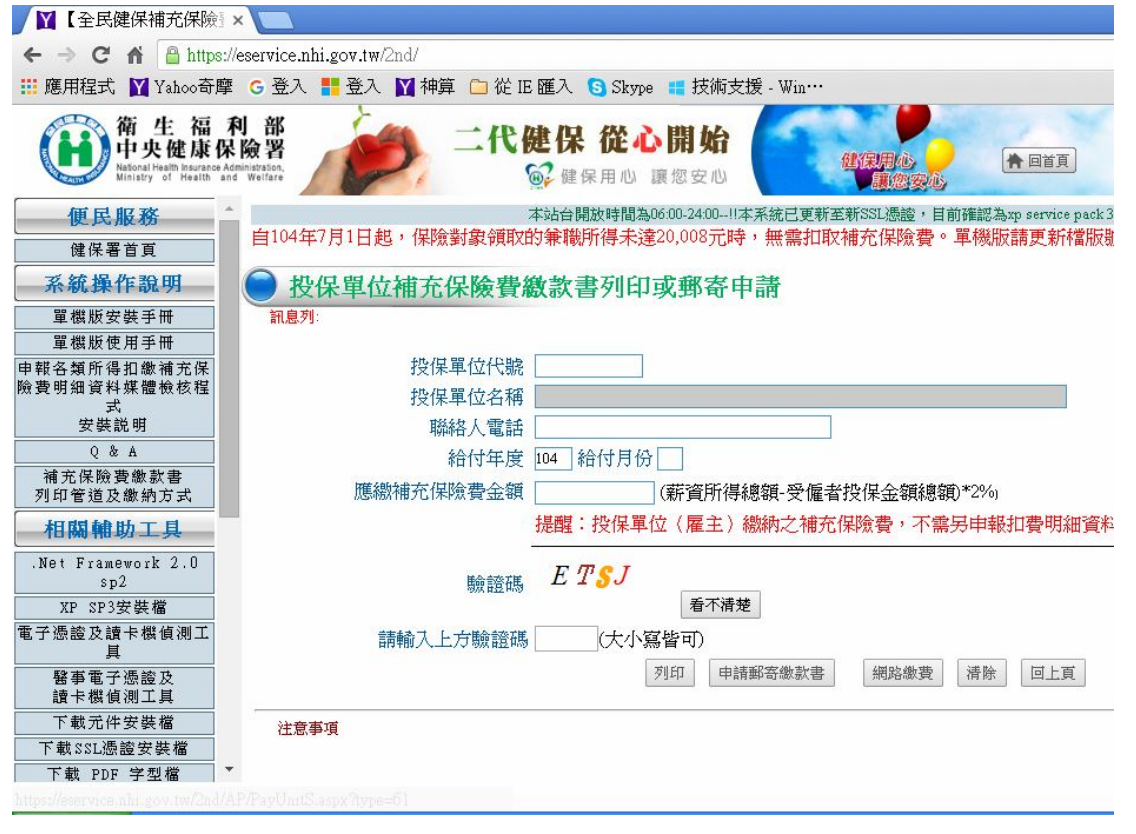